## カンモビチャージの 使い方①

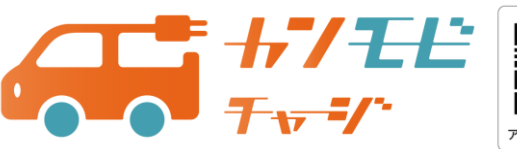

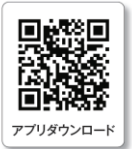

## ○会員登録手順 ※充電には会員登録が必須

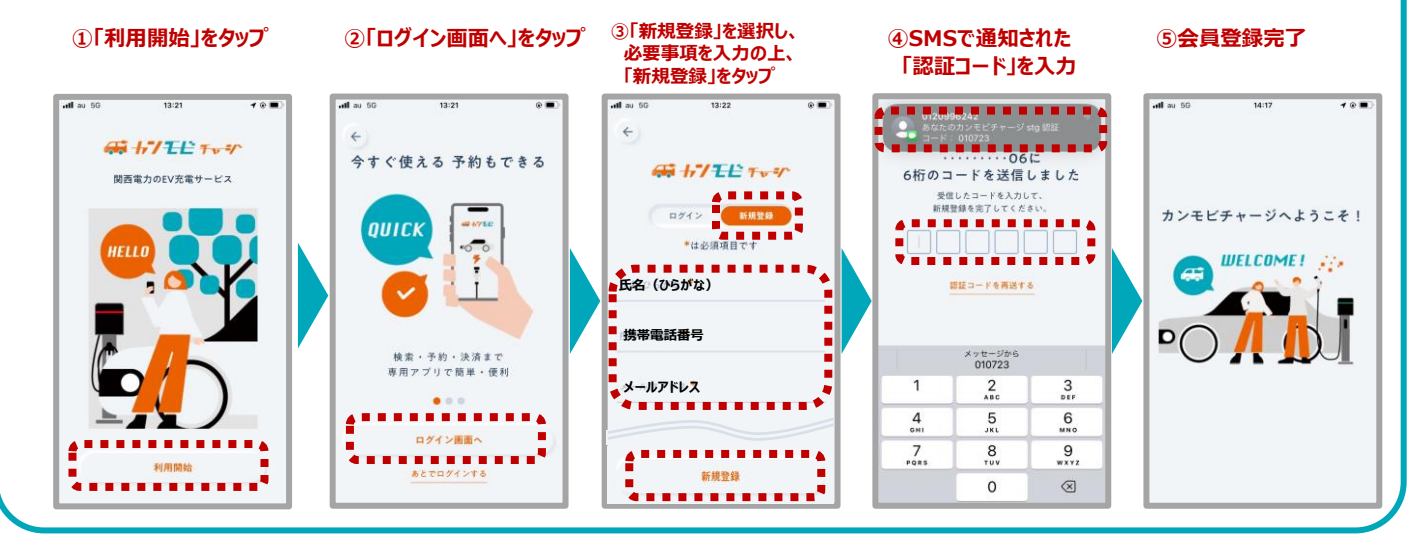

## 〇充電手順

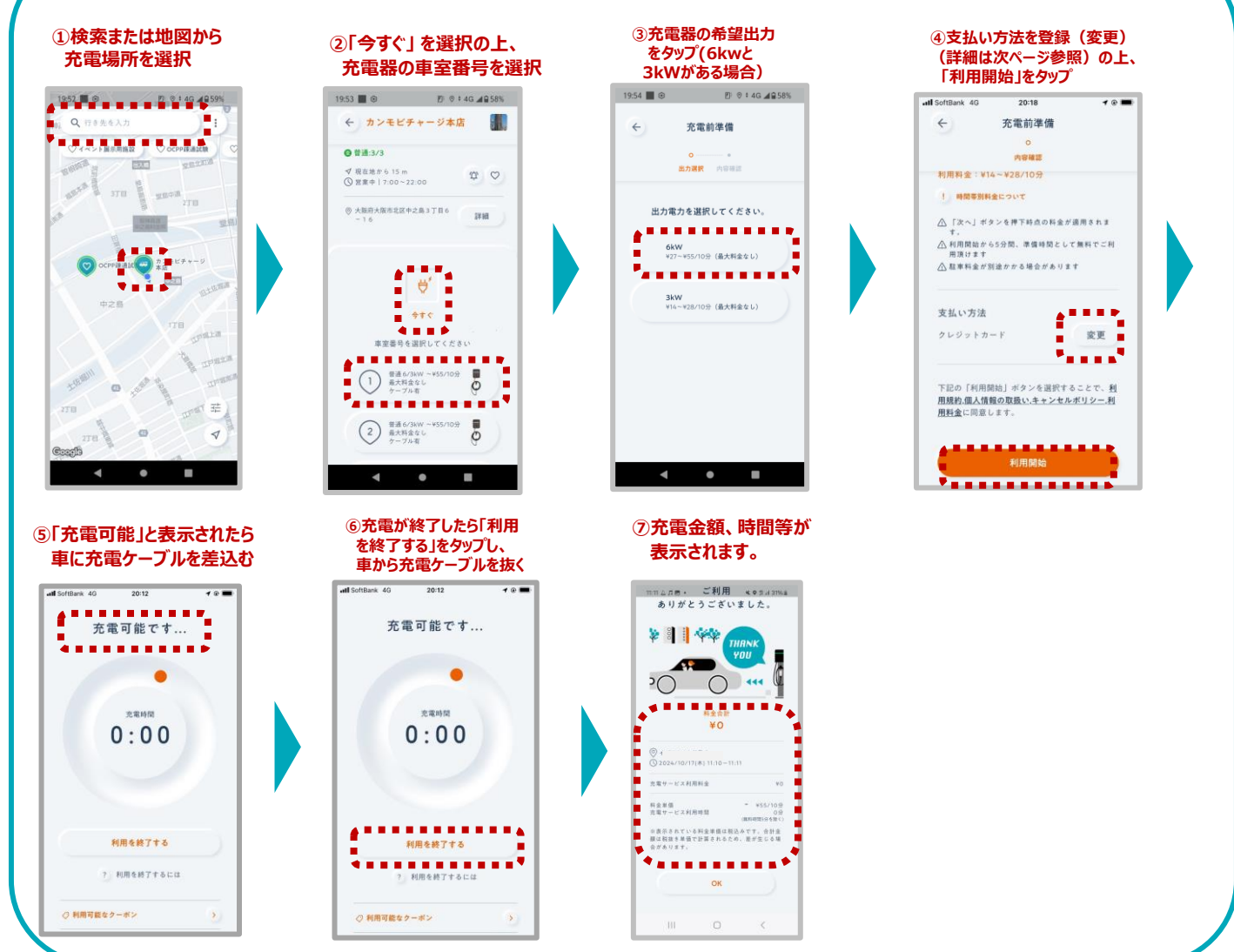

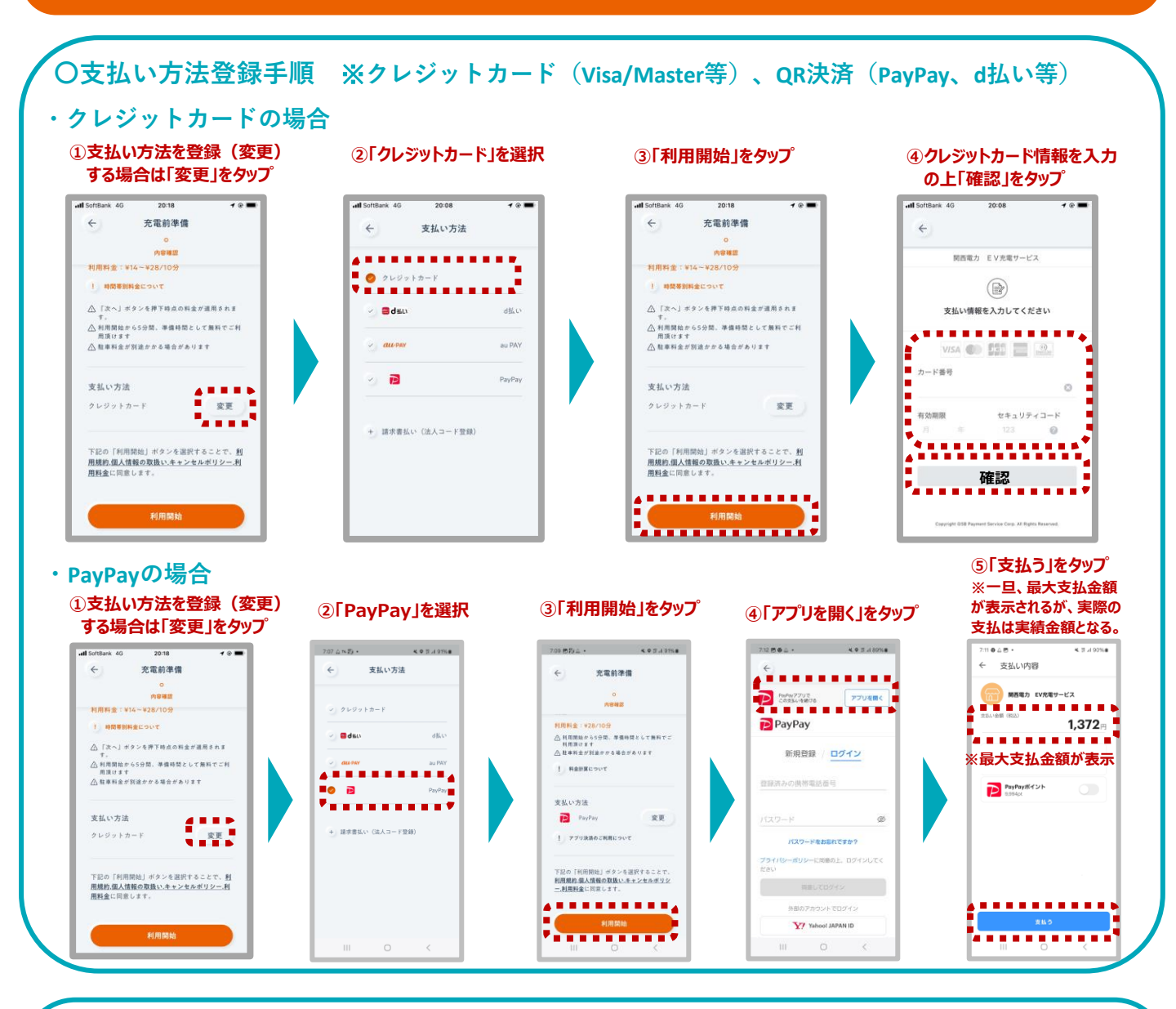

## 〇その他留意点

- ・充電料金は施設ごとに定められており、アプリの「施設詳細ページ」から確認できます。(10分単位の時間料金制) ・本サービスに関するお問い合わせ先 ※充電器にも記載がございます。
  - 関西電力 EV充電センター 0120-412-133 (9:00~21:00 土・日・祝日も営業)

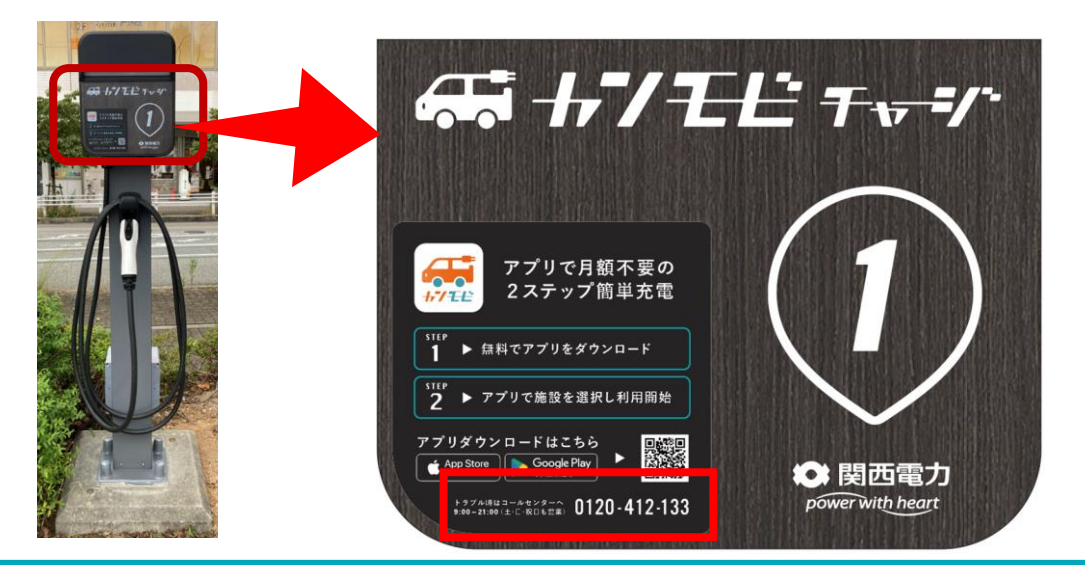